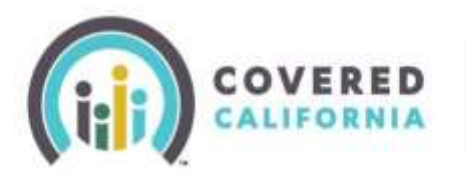

## Consumer Delegation Quick Guide

Covered California consumers can choose to delegate a Certified Enroller through their <u>CalHEERS</u> <u>account</u> to assist them with the application and enrollment process. Consumers can follow the steps below to assist them with the delegation process.

**Note:** The term "<u>Certified Enroller</u>" refers to Certified Insurance Agents, Certified Enrollment Counselors, and Certified Application Counselors. All Certified Enrollers are Certified with Covered California to assist consumers.

## **Delegate a Certified Enroller**

1. Login to your Covered California account by selecting **"Sign In"** from the <u>www.coveredca.com</u> homepage.

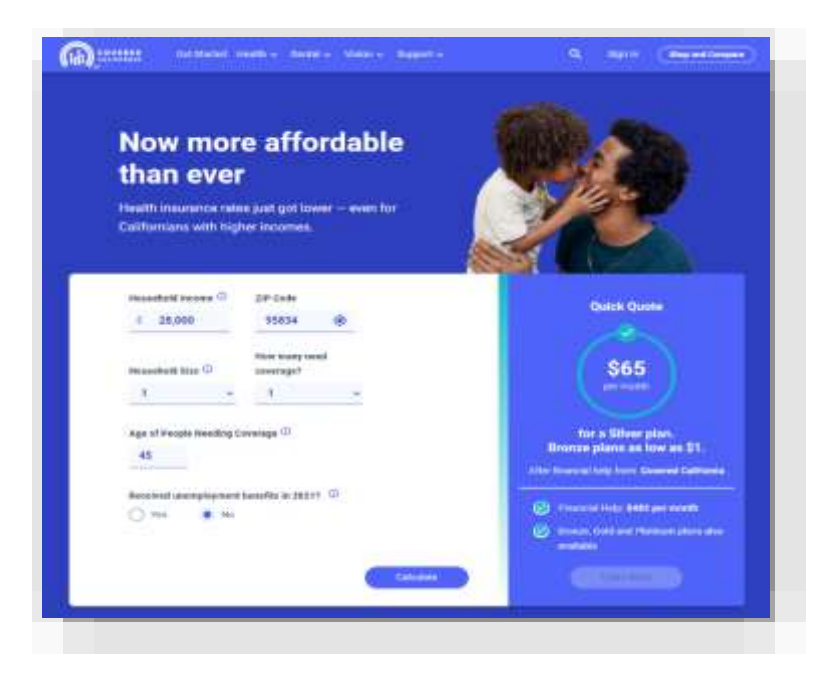

2. Enter your "Username" and "Password" to access your Consumer homepage.

| 2000 |                |                               | - |
|------|----------------|-------------------------------|---|
|      | Log in or Crea | ate an Account to Get Covered |   |
|      | Username       | Forgot username?              |   |
|      |                |                               | - |
|      | Password       | Forget password?              |   |
|      |                | ٥                             |   |
|      |                |                               |   |
|      |                |                               |   |
|      |                | Crinatic an Account           |   |

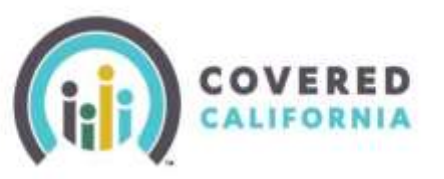

## Consumer Delegation Quick Guide

3. From the consumer homepage, select the

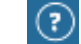

dropdown option, to select "Find Local Help".

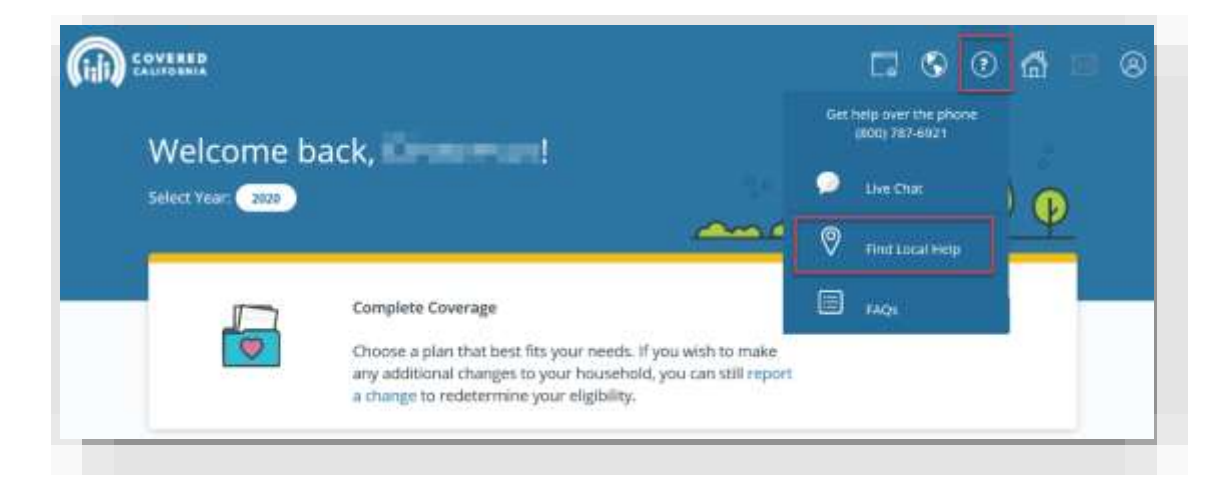

4. In the next window, select either **"Find an Agent"** or **"Find Certified Enrollment Counselor"** to search for a Certified Enroller.

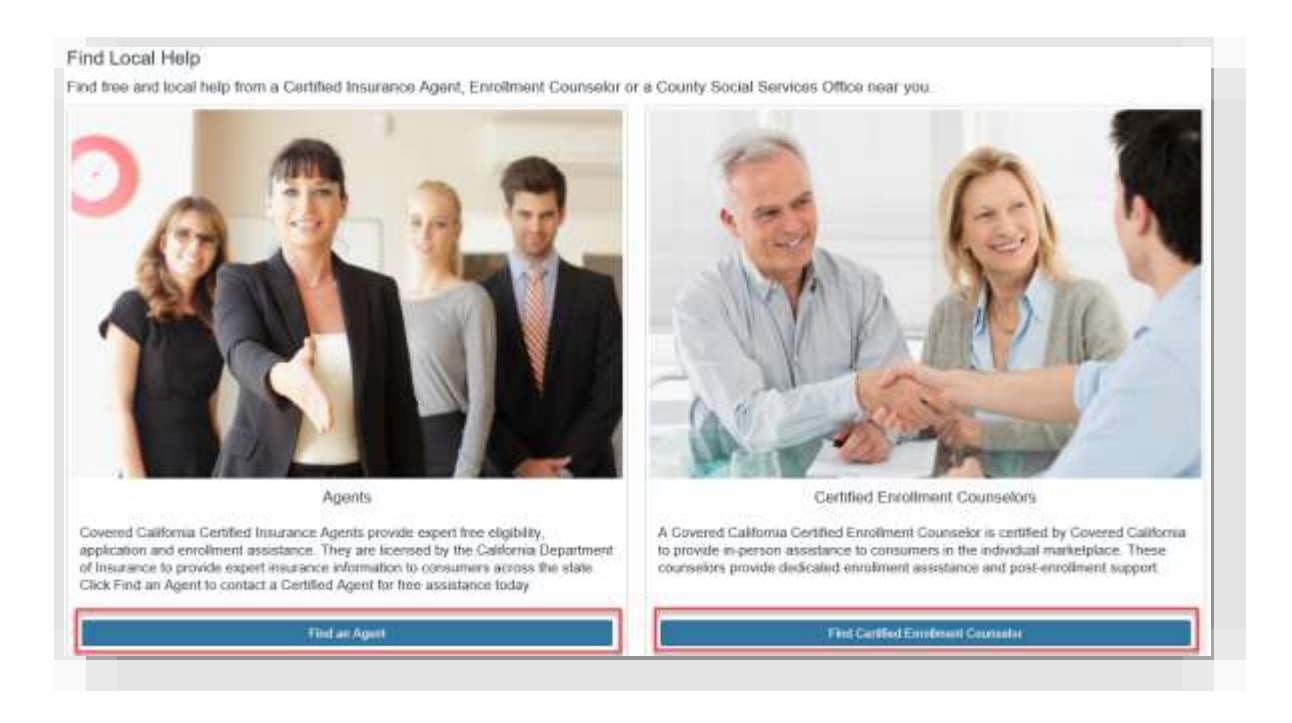

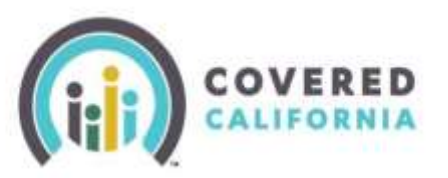

## Consumer Delegation Quick Guide

5. All Certified Enrollers can be searched by ZIP code and language(s) spoken. Certified Insurance Agents can be searched by their name or their Agency's name. Certified Enrollment Counselors can be searched by their Organization's name.

| Agent View                                                                                                  |                                                        | Certified Enrollmen                                                                            | t Counselor View                                                            |
|----------------------------------------------------------------------------------------------------|--------------------------------------------------------|------------------------------------------------------------------------------------------------|-----------------------------------------------------------------------------|
| Find Local Help<br>Search for a Certified Insurance Agent in Califor                                        | nia                                                    | Search for in-person assistance                                                                | CoveredCA                                                                   |
| Search By Location<br>20 Cose *<br>Distance in miss<br>5 *<br>Cangaget<br>Index Town Options<br>Description | Search by Name<br>Fair Name<br>Last Name<br>Agency Nam | Search By Location<br>Zer Code *<br>Distance in miss<br>3 •<br>Languages<br>Same Store Options | Search By Organization<br>Name<br>Organization Name<br>Material<br>Material |

- 6. From the results page, click on the name of the Certified Enroller to view their details.
- 7. If you wish to delegate a Certified Enroller, click "Select" to add the Agent or Certified Enrollment Counselor to continue the delegation process.

|          |                                                              | das Deckinger                                                                                                    |
|----------|--------------------------------------------------------------|----------------------------------------------------------------------------------------------------|
| · market | Agart Smill)                                                 |                                                                                                    |
| 1000     | 1001 Execution Biol. Inscitations, TA 90011<br>Volation 7549 |                                                                                                    |
|          | Protoci Experime Health, Devial                              | and the second of the second of the second o |
|          | Table Lawrence Manimum (1997) 11                             | termine and the                                                                                                    |
|          | Contraction Contraction                                      | then the                                                                                                    |
|          |                                                              | · · · · · · · · · · · · · · · · · · ·                                                                                                    |
|          |                                                              | a present setter                                                                                                    |

8. Before delegating a Certified Enroller, you must read each attestation statement and select each box to acknowledge the statement was reviewed and accepted.

| elegate a Certified Insurance Agent                                                                                                    |                                                  |
|----------------------------------------------------------------------------------------------------|--------------------------------------------------|
| referal functions of agrees transition suggests itemis                                                                                                    |                                                  |
| entries for her press or press) MARKA structure or prior conductive light, and and an entries for the same and set gains or press), markak messake in the same age also finite and and the same age also finite and and the same age also finite and and the same age also finite and and the same age also finite and and the same age also finite and age age and finite and age age and finite and age age age and the same age also finite and age age and the same age also finite and age age age age age age age age age age                                                                                                    | - he have an an an an an an an an an an an an an |
| andrenad had tage entring and entringed at age has beingte op hannel. Backmark is (r alleg ), <b>DE, PE 190</b>                                                                                                    |                                                  |
|                                                                                                    | Table (see as associated                         |
| performe the layer's most as a layer of hand. One layer is defined with all papers layer part that have been been been as to have of hand the base is a most as a layer of hand the base is a most as a layer of hand the base is a most as a most as a layer of hand the base is a most as a layer of hand the base is a most as a layer of hand the base is a most as a laye | and in this birth is a set if with               |
|                                                                                                    |                                                  |
| Typenan Rave Cali Raada<br>Rave Canada<br>(201-100) - Cali Cali Cali Cali Cali Cali Cali Cali                                                                                                    |                                                  |
| Naise San 10 10 100                                                                                                    |                                                  |
|                                                                                                    | 10000                                            |
|                                                                                                    |                                                  |

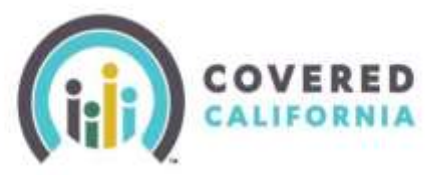

- 9. An **E-Signature** is required to delegate the Certified Enroller. Type your full legal name in the **"Applicant E-Signature"** box.
- 10. Next, select **"Confirm"** and a congratulation message pops up to acknowledge the Certified Enroller was successfully delegated.

| Nelegate a Certif                                                | ( insurance Agent.                                                                                                    |              |
|------------------------------------------------------------------|----------------------------------------------------------------------------------------------------|--------------|
| oreboi iniziano ege                                              | Amad Agentianit                                                                                                    |              |
| ( protection of the ( protection )<br>interveloping protection ) | The top personally describes information in some by models for eligibility and non-density persons. Factor 26: A part is assess, entry, and adde up personally interflate information on the order application. Factor and establish fact the Apart is a personally personal interflate information on the order application. Factor and establish personal is a structure and a structure and a st                                                                                                    | and a second |
| Landenidand that Long                                            | ng ganimetaky wéli (sia Agend al any fere Romagi ang Assant) Dakibleural ie lay setting 1 ang 100 100.                                                                                                    |              |
|                                                                  |                                                                                                    |              |
| Ladorice des Agent to<br>Ag account, Oadhar ut                   | c) is sing Agent of Record U. Max Agent & attracted offs an Agency 1 instrument that the Agency may integrate a new Agent to encour as instrument at Agent is the Agent with a face of the Agent and the Agent of the Agent of |              |
| NAME &                                                           |                                                                                                    |              |
| Applicate frame                                                  | 1 Rosewi                                                                                                    |              |
| plicar C-Syniam *                                                | Al Diskaal                                                                                                    |              |
| Tarlier's Dates                                                  | a                                                                                                    |              |
|                                                                  |                                                                                                    | Cutter       |

11. Lastly, a delegation request is sent to the Certified Enroller. He or she must accept the delegation on their "Pending Delegations" page in the CalHEERS Portal to obtain access to your application.